# Forgotten Password: How do I reset my password?

07/24/2024 2:45 pm EDT

If you are locked out of your account, you may reset your DrChrono password at the login screen. For logged-in users, the login screen will redirect you to either your dashboard or calendar, based on your account settings.

To change your password while logged in, please refer to this guide: How do I change my DrChrono password? **Note:** Only a user can reset their password. Practice administrators can not reset passwords.

1. Visit the DrChrono login screen found here: https://app.drchrono.com/accounts/login/. Here, click on the Forgot Password link.

#### Log in to your EHR

| Username * |                  |
|------------|------------------|
| Password * |                  |
| Log In     | Forgot password? |
|            |                  |

2a. Type in the email your DrChrono account is associated with.

### Log in to your EHR

| Forgot your d          | Irchrono pa        | assword? |
|------------------------|--------------------|----------|
| We will send you a pas | word reset via ema | ail.     |
| Email *                |                    |          |
| your_email@drchrono.co | n                  |          |
| Reset my passwo        | rd                 |          |
|                        | _                  |          |
|                        |                    |          |
|                        |                    |          |

2b. If an email was sent successfully, your page will look like this.

#### Almost done

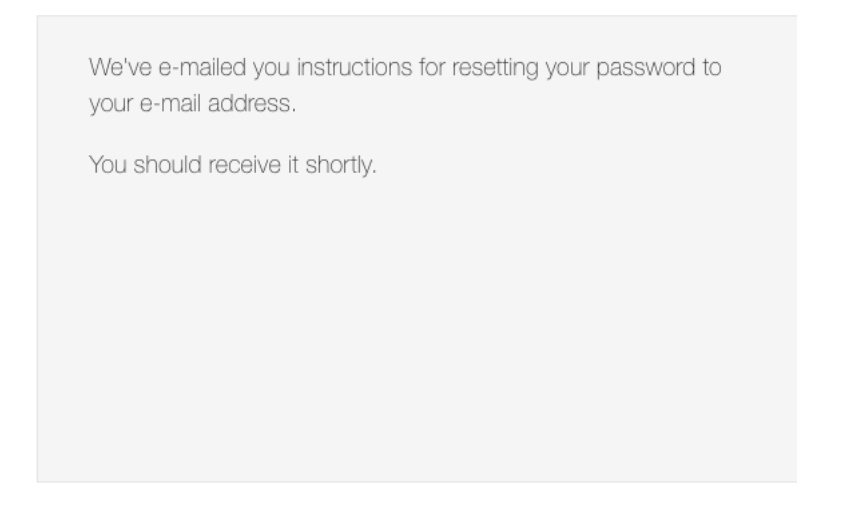

3. Check your email for a password reset email from DrChrono. Click on the reset link provided in the email.

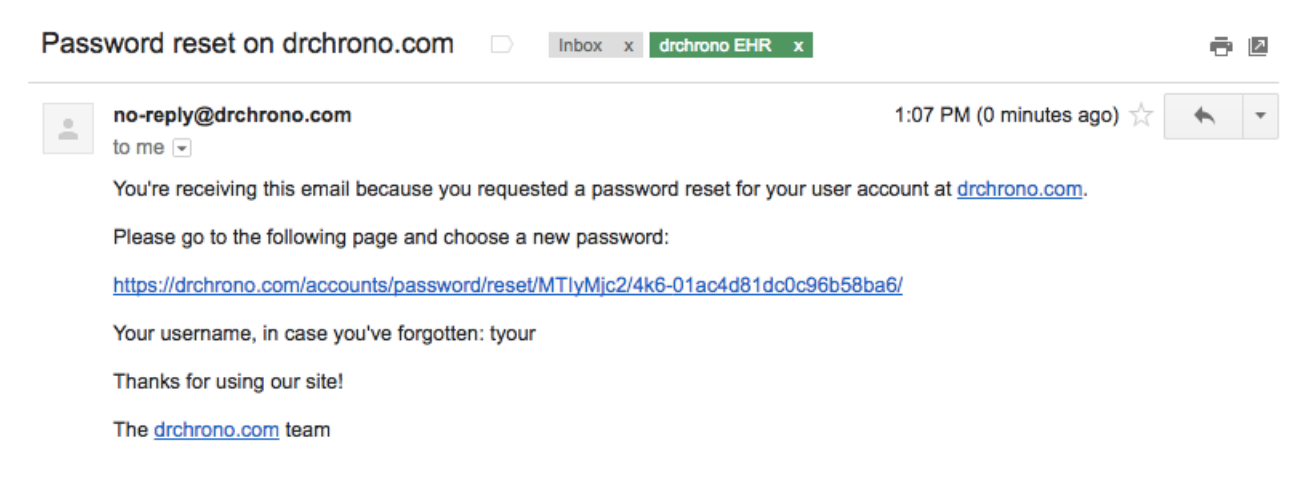

4. You'll be brought to a page that allows you to type in a new password. Type in your new password and type in the same password again in the **New Password Confirmation** field. Finally, click **Change my password** and your password will be changed.

## Set a new password

| Please er | ter your new | password  | below. |  |
|-----------|--------------|-----------|--------|--|
| New pas   | sword: *     |           |        |  |
|           |              |           |        |  |
| New pas   | sword confir | mation: * |        |  |
|           |              |           |        |  |
| Change    | e my passwo  | ord       |        |  |
|           |              |           |        |  |
|           |              |           |        |  |
|           |              |           |        |  |